# Ajouter un calendrier pour Android

L'ajout se fait en deux étapes : 1 - ajout du calendrier sur son compte google 2 - synchronisation sur le téléphone

# 1 - ajout du calendrier sur son compte Google

depuis un ordinateur aller sur <u>https://calendar.google.com</u> <u>Se connecter avec le même compte que sur son téléphone</u>

| 🗏 🗾 Agenda |       |       |        |       |        | Aujourd'hui < > Août - sept. 2024 |      |      |      |   |  |  |  |
|------------|-------|-------|--------|-------|--------|-----------------------------------|------|------|------|---|--|--|--|
|            |       |       |        |       |        |                                   | LUN. | MAR. | MER. |   |  |  |  |
| Cre        | eer   | _     |        |       |        | CMT+02                            | 26   | 27   | 28   |   |  |  |  |
| Août 202   | 4     |       |        | <     | >      | GW1+02                            |      |      |      |   |  |  |  |
| L M        | М     | J     | V      | S     | D      | 01:00                             |      |      |      |   |  |  |  |
| 9 30       | 31    | 1     | 2      | 3     | 4      |                                   |      |      |      |   |  |  |  |
| 6          | 7     | 8     | 9      | 10    | 11     | 02:00                             |      |      |      |   |  |  |  |
| 2 13       | 14    | 15    | 16     | 17    | 18     | 03:00                             |      |      |      | · |  |  |  |
| 20         | 21    | 22    | 23     | 24    | 25     |                                   |      |      |      |   |  |  |  |
| 2 3        | 4     | 5     | 6      | 7     | 8      | 04:00                             |      |      |      |   |  |  |  |
| a Re       | cher  | cher  | des    | conta | a      | 05:00                             |      |      |      |   |  |  |  |
|            | 01101 | 01101 | 000    | ooma  |        | 06:00                             |      |      |      |   |  |  |  |
| les ager   | ndas  | i     |        |       | $\sim$ | 00.00                             |      |      |      |   |  |  |  |
|            |       |       | (      |       |        | 07:00                             |      |      |      |   |  |  |  |
| utres aç   | geno  | ias   |        | +     | 1      | 08:00                             |      |      |      |   |  |  |  |
| Jours      | steri | es é  | i autr | es te | ie     |                                   |      |      |      |   |  |  |  |
|            |       |       |        |       |        | 09:00                             |      |      |      |   |  |  |  |
|            |       |       |        |       |        | 10:00                             |      |      |      |   |  |  |  |

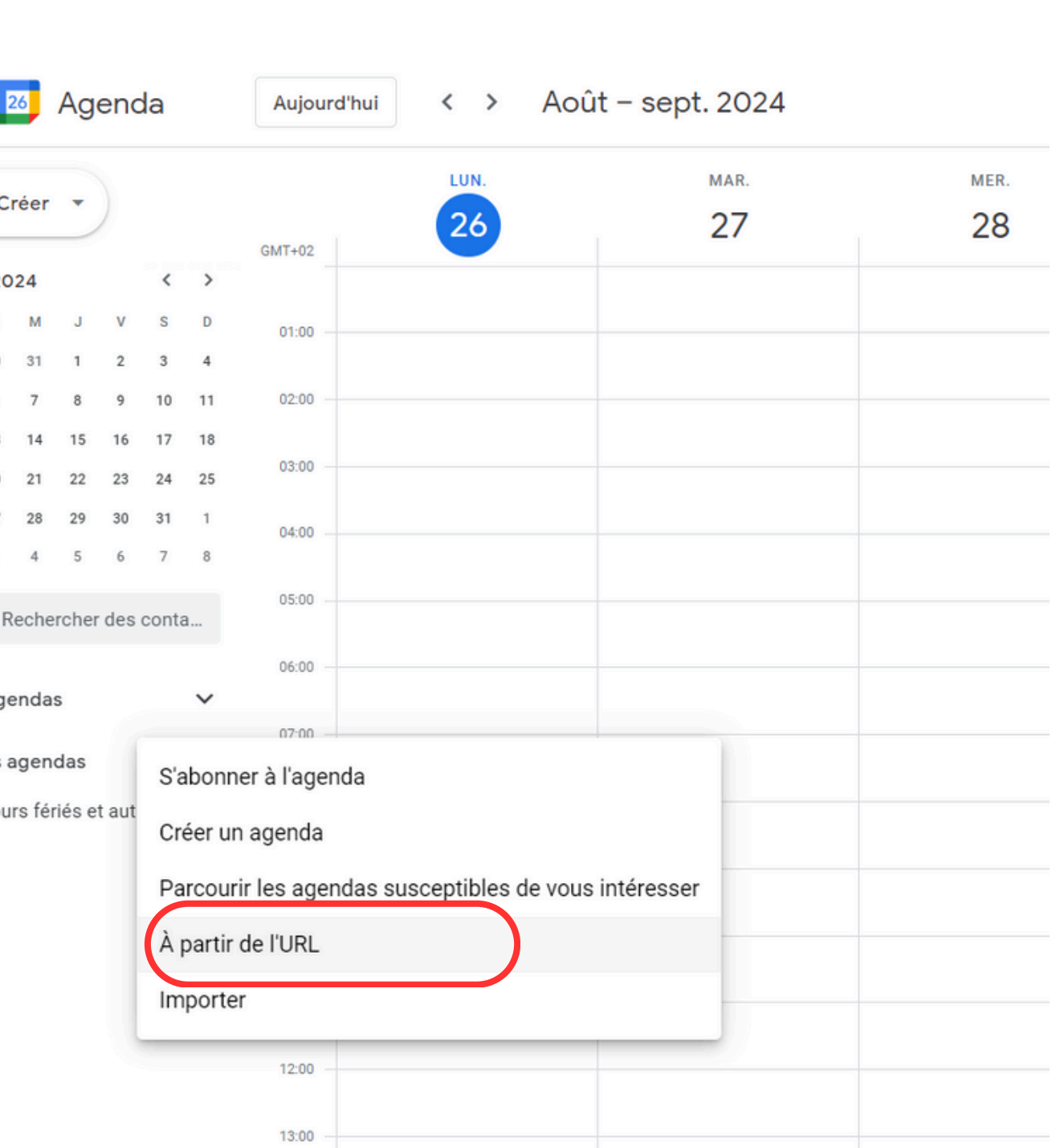

Rentrer l'URL du calendrier (URLS données à la fin de ce document) que l'on veut suivre puis cliquer sur "Ajouter un agenda"

### Paramètres $\leftarrow$

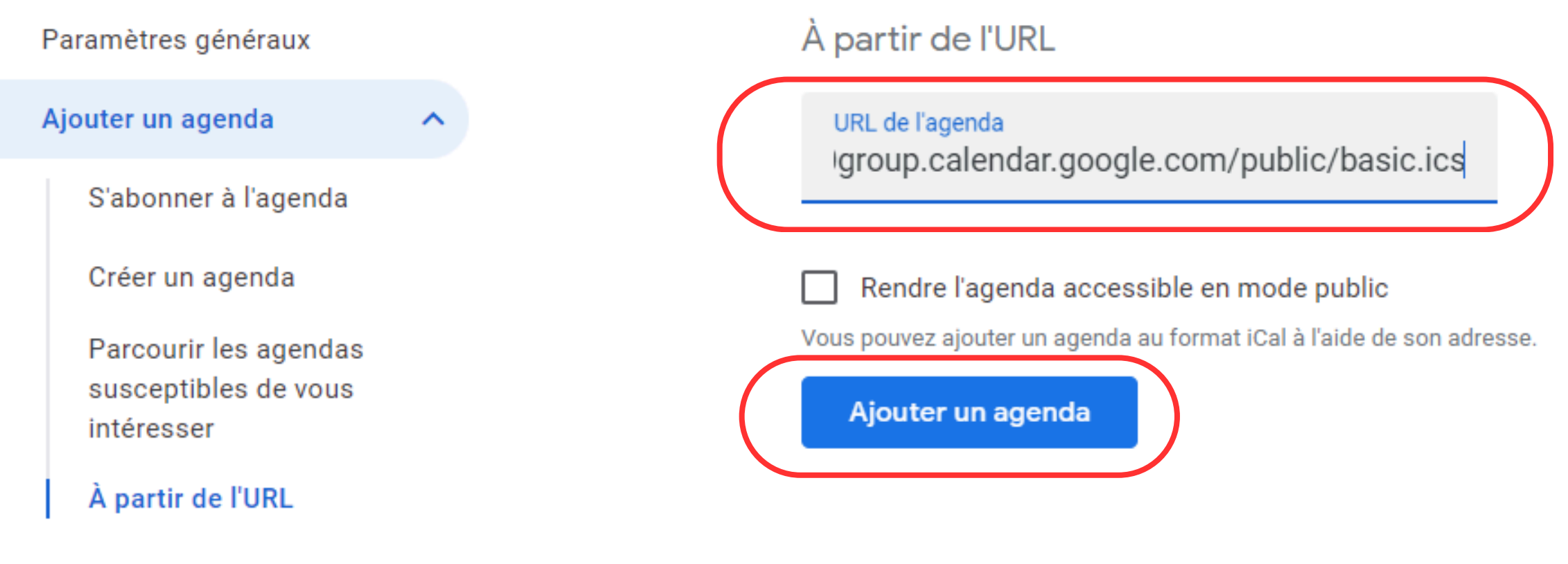

Importer et exporter

### l'agenda est ajouté, après quelques minutes il est aussi visible sur le téléphone

| ≡             | 2     | 26     | Ag     | enc   | da     |        | Aujourd'hui < > |  |  | Août – sept. 2024 |  |  |
|---------------|-------|--------|--------|-------|--------|--------|-----------------|--|--|-------------------|--|--|
| ╋             | C     | réer   | •      | )     |        |        | LUN.            |  |  | MAR.<br>27        |  |  |
| Août 2024 < > |       |        |        |       |        |        | GW1+02          |  |  |                   |  |  |
| L             | М     | М      | J      | v     | S      | D      | 01:00           |  |  |                   |  |  |
| 29            | 30    | 31     | 1      | 2     | 3      | 4      |                 |  |  |                   |  |  |
| 5             | 6     | 7      | 8      | 9     | 10     | 11     | 02:00           |  |  |                   |  |  |
| 12            | 13    | 14     | 15     | 16    | 17     | 18     | 03:00           |  |  |                   |  |  |
| 19            | 20    | 21     | 22     | 23    | 24     | 25     |                 |  |  |                   |  |  |
| 26            | 27    | 28     | 29     | 30    | 31     | 1      | 04:00           |  |  |                   |  |  |
| 2             | 3     | 4      | 5      | 6     | 7      | 8      | 05-00           |  |  |                   |  |  |
| q             | S R   | eche   | rcher  | r des | conta  | a      | 05:00           |  |  |                   |  |  |
|               |       |        |        |       |        |        | 06:00           |  |  |                   |  |  |
| Me            | s age | enda   | S      |       |        | $\sim$ |                 |  |  |                   |  |  |
| Aut           | res a | agen   | das    |       | +      | ^      | 07:00           |  |  |                   |  |  |
|               |       |        |        |       |        |        | 08:00           |  |  |                   |  |  |
|               | lou   | rs fér | riés e | t aut | res fê | te     |                 |  |  |                   |  |  |
|               | 500   | 10 101 | 100 0  | uuti  | 0010   |        | 09:00           |  |  |                   |  |  |
|               |       |        |        |       |        |        | 40.00           |  |  |                   |  |  |

### Répéter l'opération autant de fois que l'on veut suivre de catégories

| ≡                 | 2     | 26     | Ag    | enc | la |       | Aujourd'hui | < >  |  |  |
|-------------------|-------|--------|-------|-----|----|-------|-------------|------|--|--|
| +                 | C     | réer   | •     | )   |    |       |             | LUN. |  |  |
|                   |       |        |       |     |    |       | GMT+02      |      |  |  |
| Αοί               | ùt 20 | 24     |       |     | <  | >     |             |      |  |  |
| L                 | М     | М      | J     | v   | S  | D     | 01:00       |      |  |  |
| 29                | 30    | 31     | 1     | 2   | 3  | 4     |             |      |  |  |
| 5                 | 6     | 7      | 8     | 9   | 10 | 11    | 02:00       |      |  |  |
| 12                | 13    | 14     | 15    | 16  | 17 | 18    |             |      |  |  |
| 19                | 20    | 21     | 22    | 23  | 24 | 25    | 03:00       |      |  |  |
| 26                | 27    | 28     | 29    | 30  | 31 | 1     | 04-00       |      |  |  |
| 2                 | 3     | 4      | 5     | 6   | 7  | 8     | 04.00       |      |  |  |
|                   |       |        |       |     |    |       | 05:00       |      |  |  |
| ğ                 | Si R  | eche   | rcher | des |    |       |             |      |  |  |
|                   |       |        |       |     |    |       | 06:00       |      |  |  |
| Mes agendas 🗸 🗸   |       |        |       |     |    |       |             |      |  |  |
| ۸                 |       |        | doo   |     | _  | 07:00 |             |      |  |  |
| Autres agendas T  |       |        |       |     |    |       |             |      |  |  |
| ADULTES: BULLDOGS |       |        |       |     |    |       |             |      |  |  |
|                   | Club  | o - BG | GHG   |     |    |       | 09:00       |      |  |  |

## 2 - synchronisation sur le téléphone (avec google agenda)

aller dans "plus d'agenda" sous le même compte où on a fait la manipulation sur l'ordinateur

cocher les agendas ajoutés

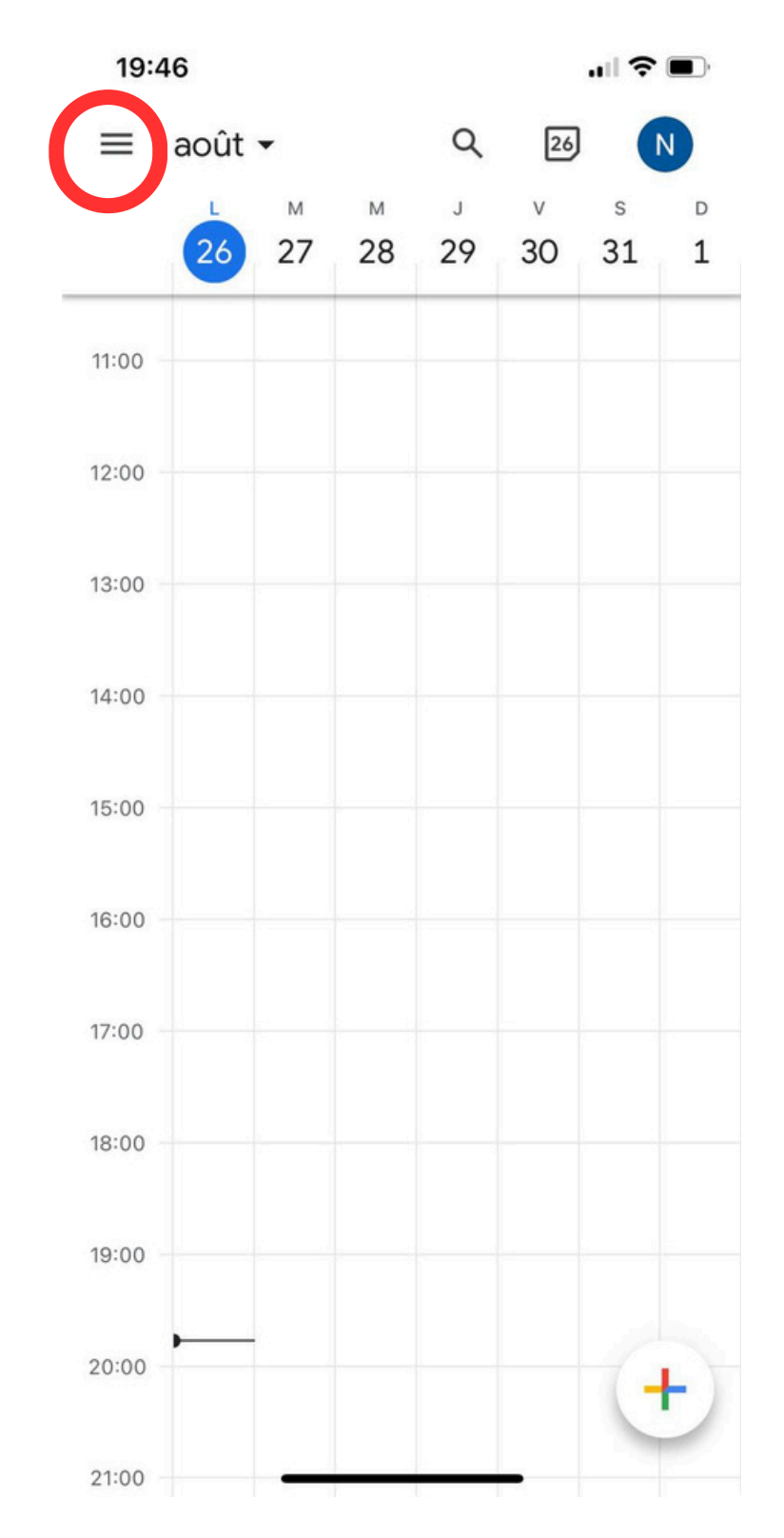

ouvrir le menu

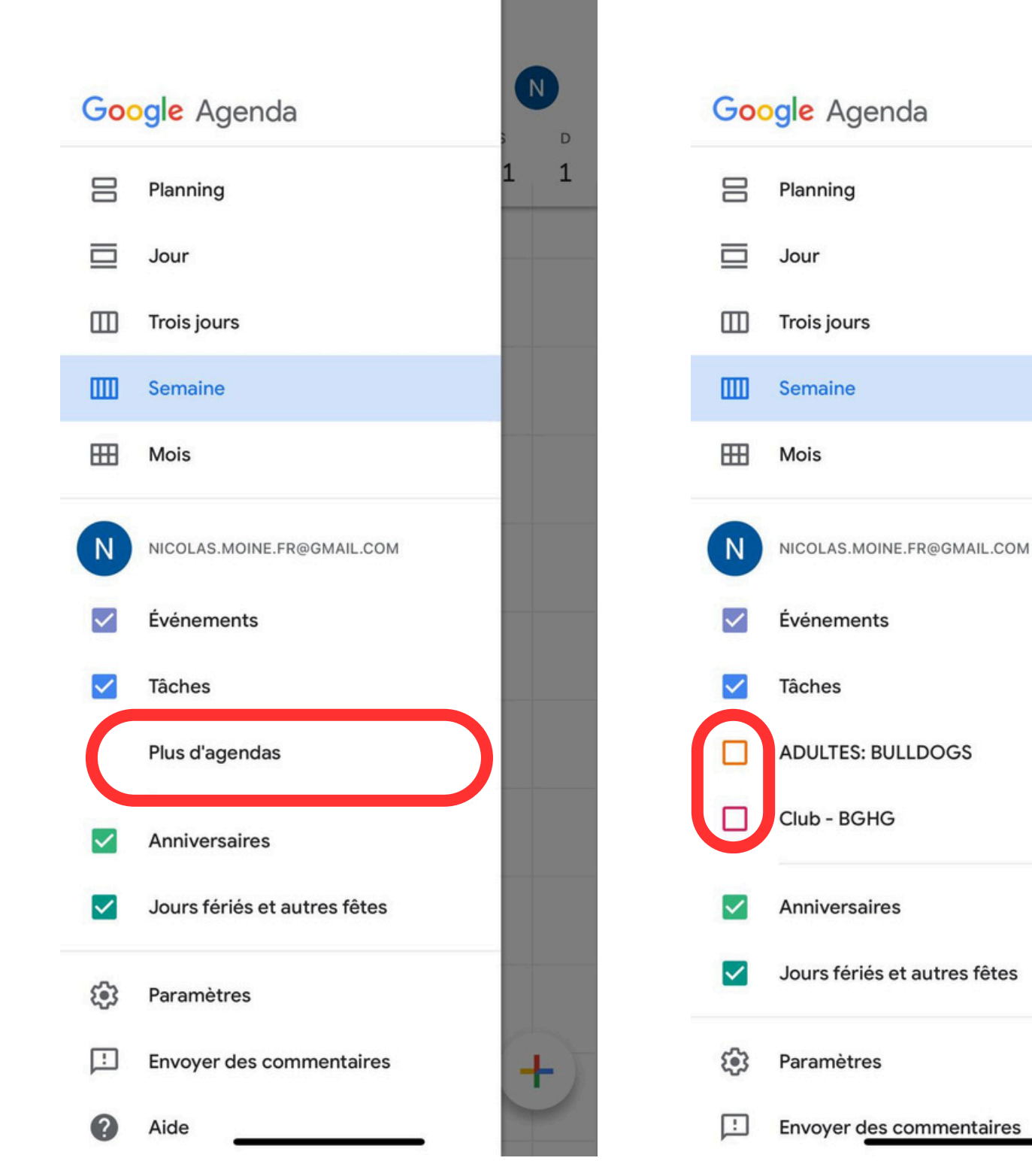

les agendas sont maintenant visibles

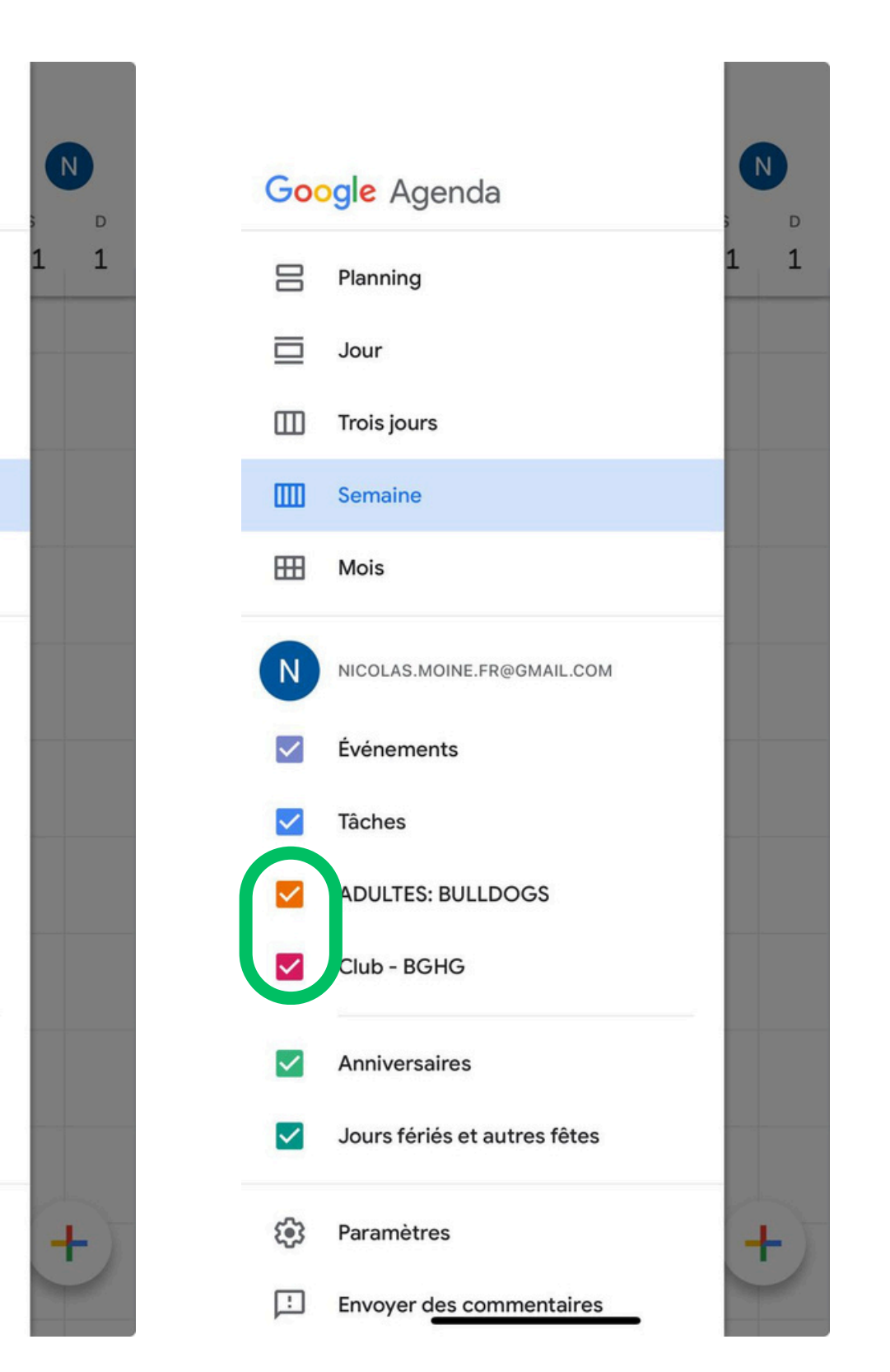